# Dallas Sai Center SSE 2020 Website Guide

http://dallas.live.sairegion10.org/

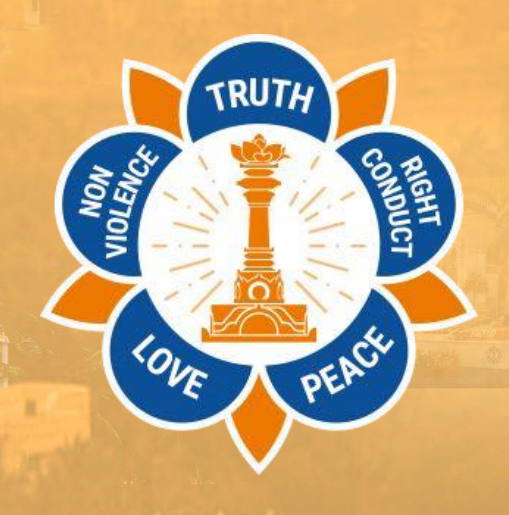

### **Website Front Page and Navigation**

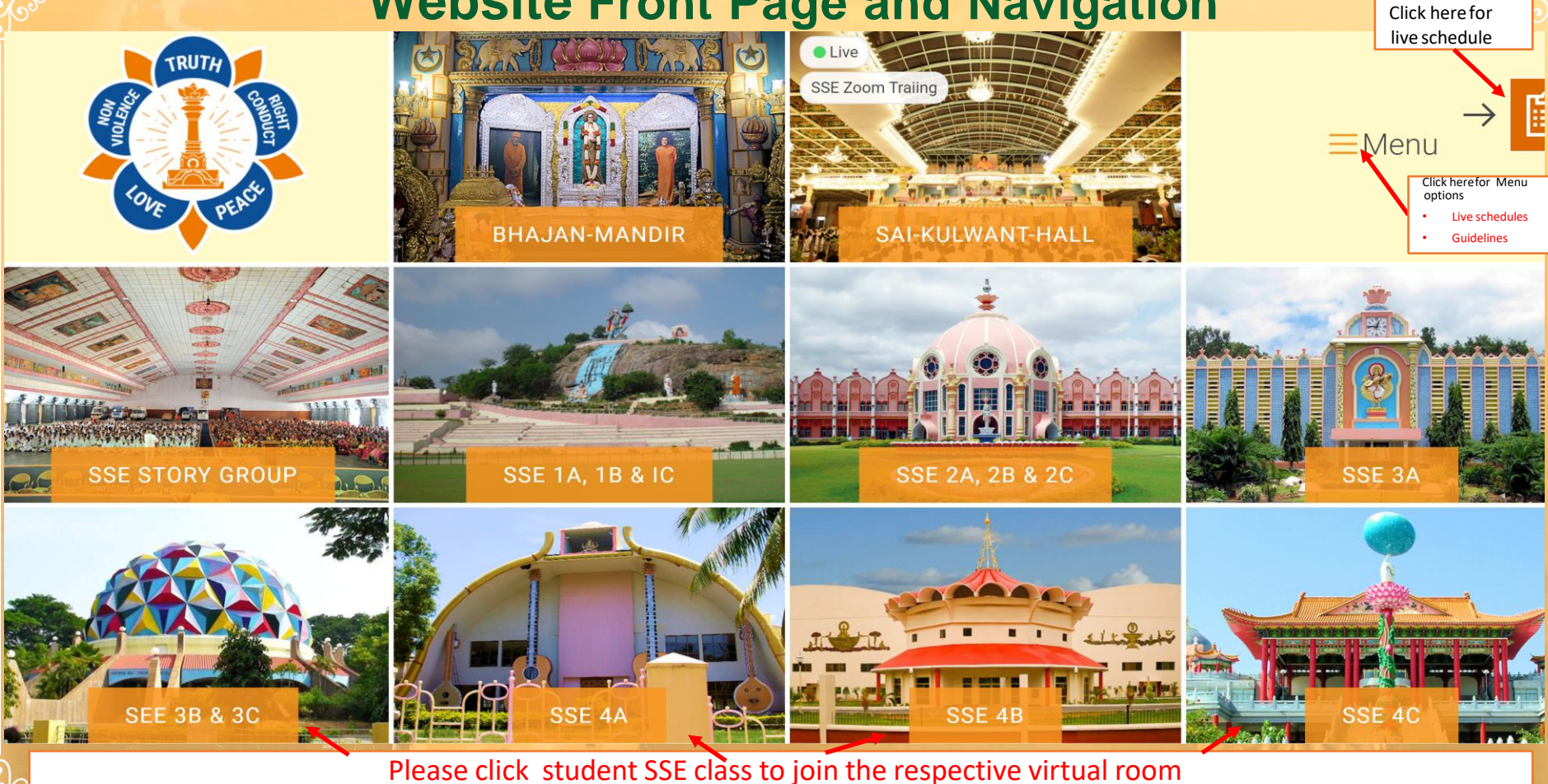

#### **DALLAS SAI CENTER SSE 2020**

### Joining SSE Class room – Step1

When a Class is

When you click on

the Red icon above, the live class schedule is

displayed here

too.

ALC: NOT OF

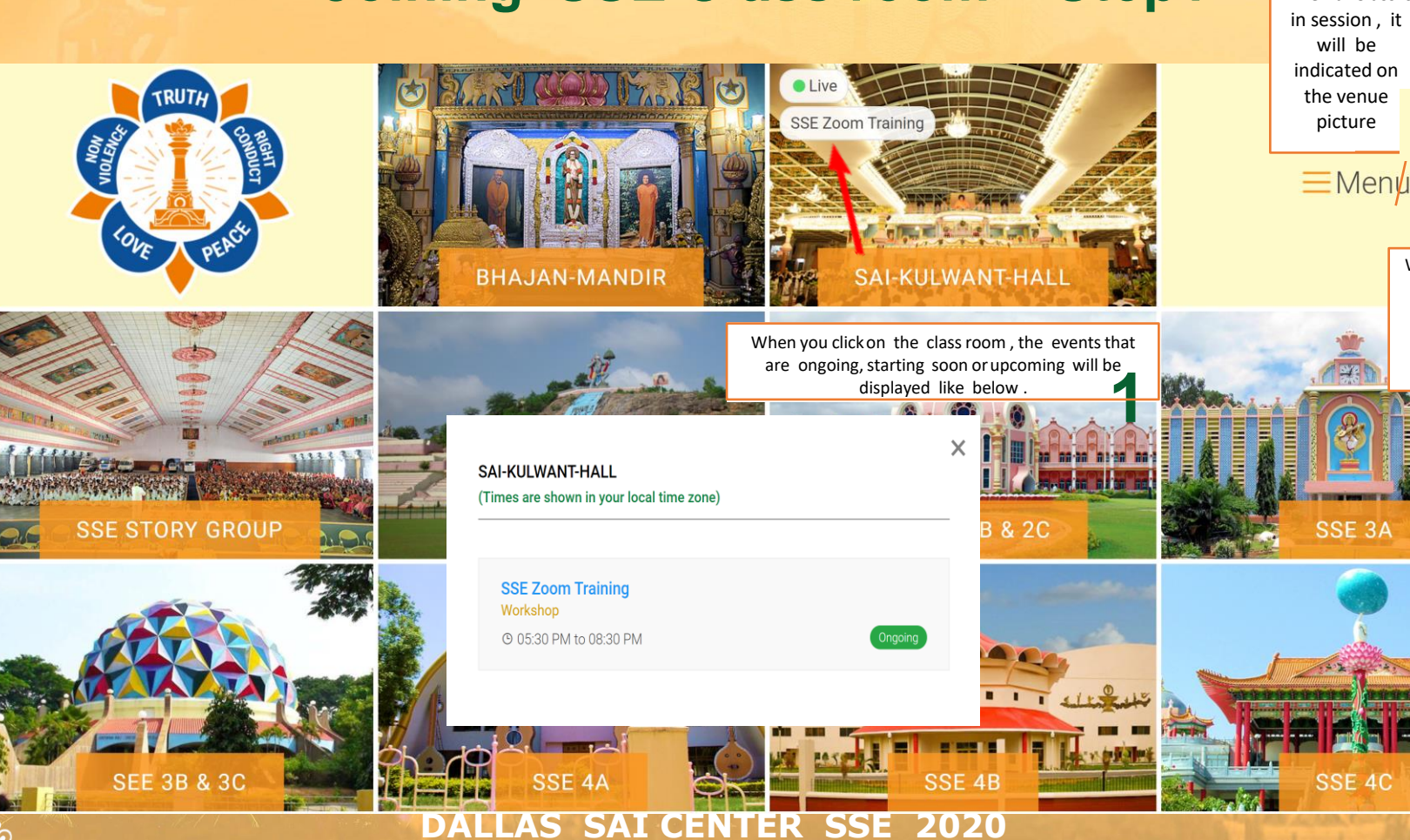

## Click here to return to the homepage

When you click on the class logo that you would like to join (like described in step 1), you will be directed to the page like that is shown here

> Click Open Zoom Meetings to join the class . If you are using zoom first time in your device you would need to install zoom web client

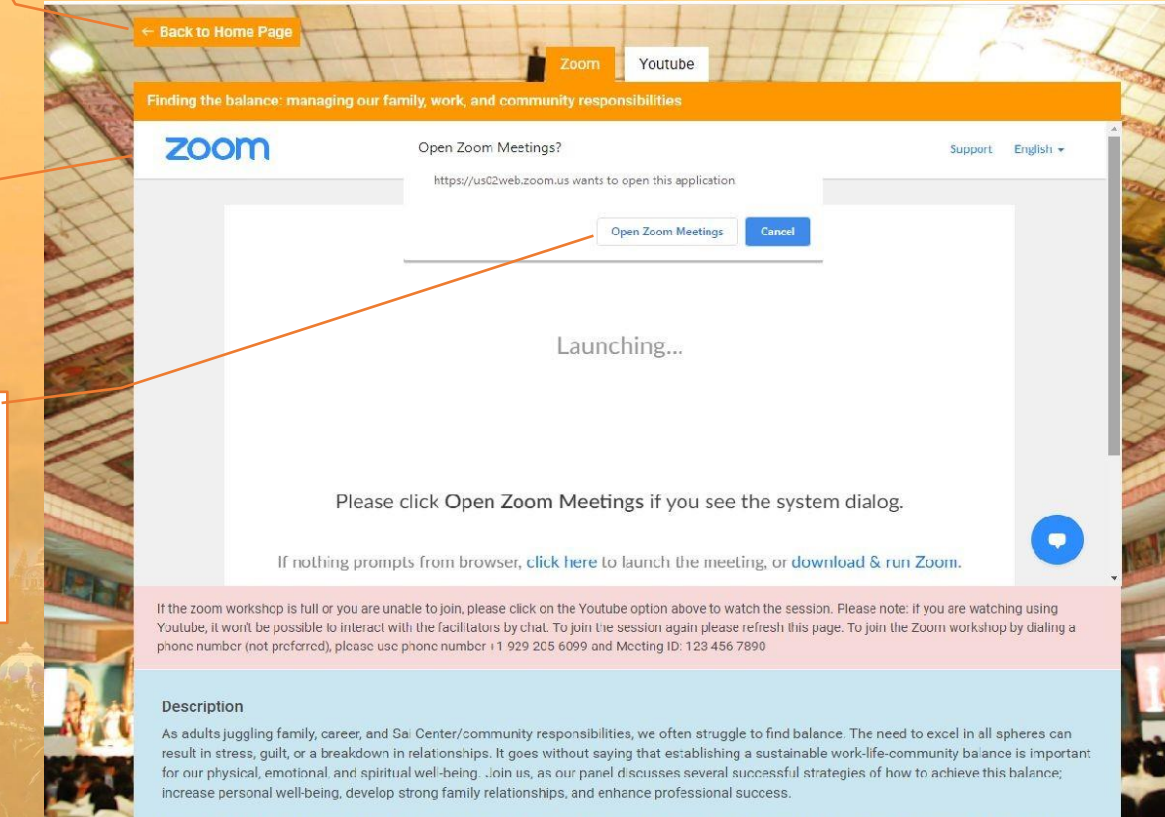

**Joining** SSE virtual class room – Step 2

#### DALLAS SAI CENTER SSE 2020

## **Other Features**

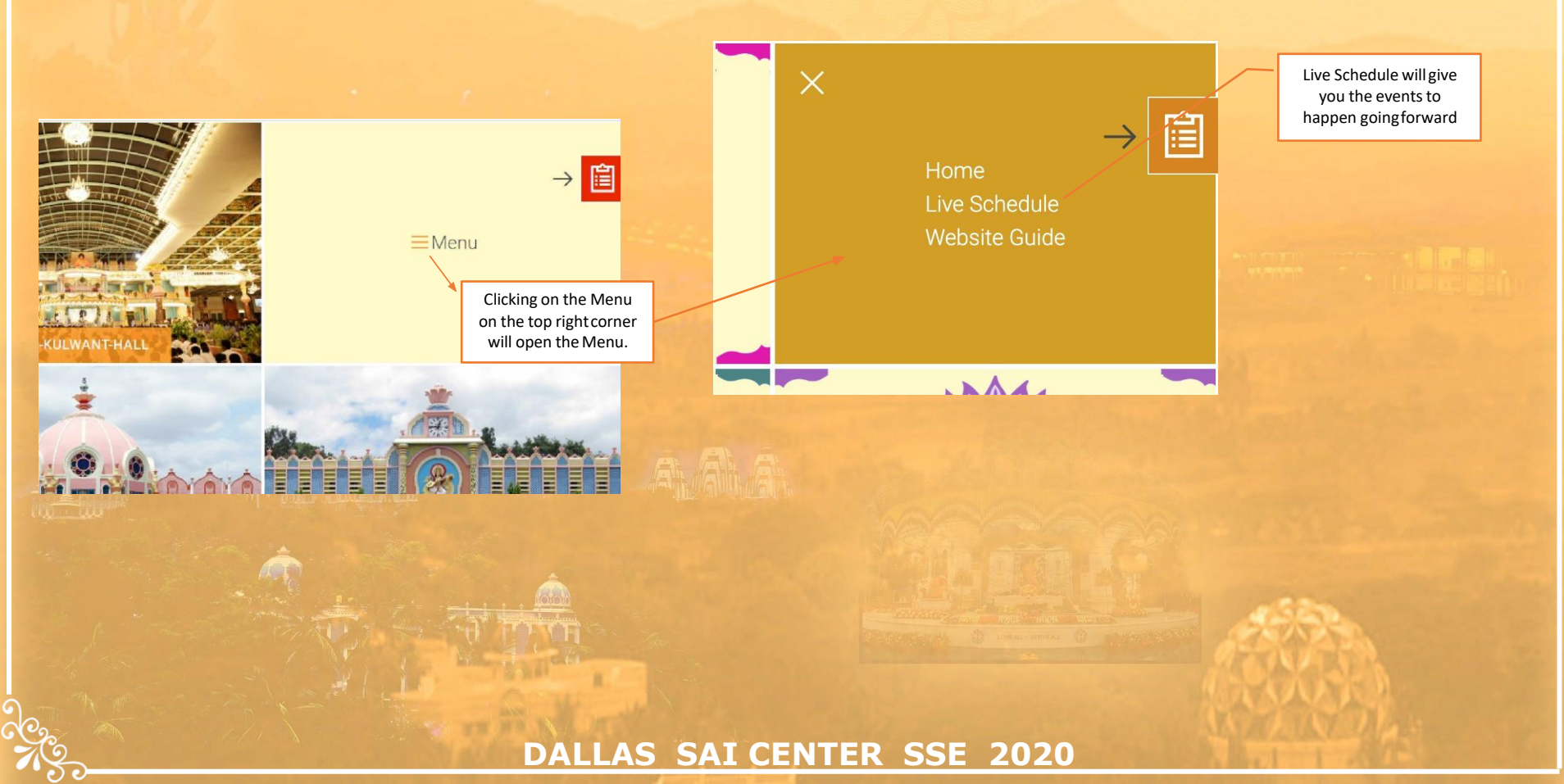